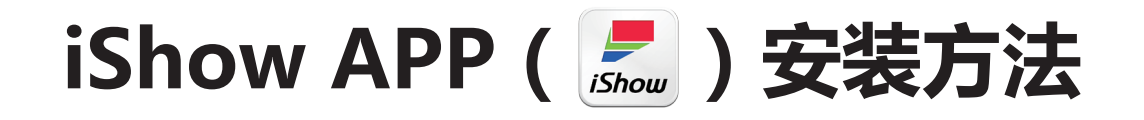

## —适用于 Android 智能设备

## 方法一:通过智能设备下载 "PIXPRO ISHOW 1000 APP"

- 1. 开启智能设备端移动数据或 Wi-Fi 上网功能。
- 2. 打开智能设备的网页浏览器,在网址栏中输入网址:http://kodakpixpro.com/AsiaOceania/ cn/support/downloads.php
  - ①点击 "PIXPRO ISHOW 1000 APP" 下 "APK 更新 ", 弹出 "ishow1000\_apk.zip" 下载窗口。

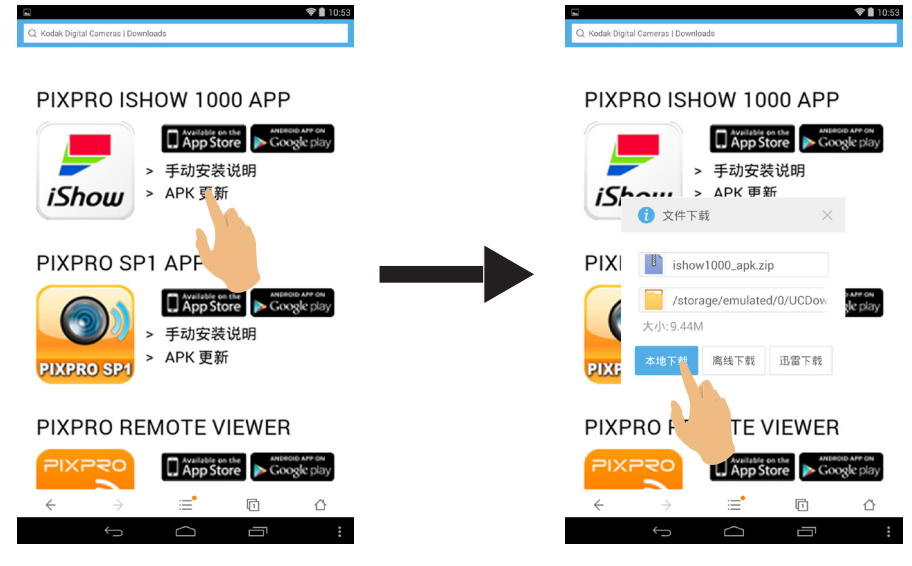

下载完成后,在智能设备中查找 "ishow1000\_apk.zip" 文件,点击后得到安装包 "iShow.apk"(部分智能设备需要安装解压缩软件来打开此文件),点击 "iShow.apk",开始安装。

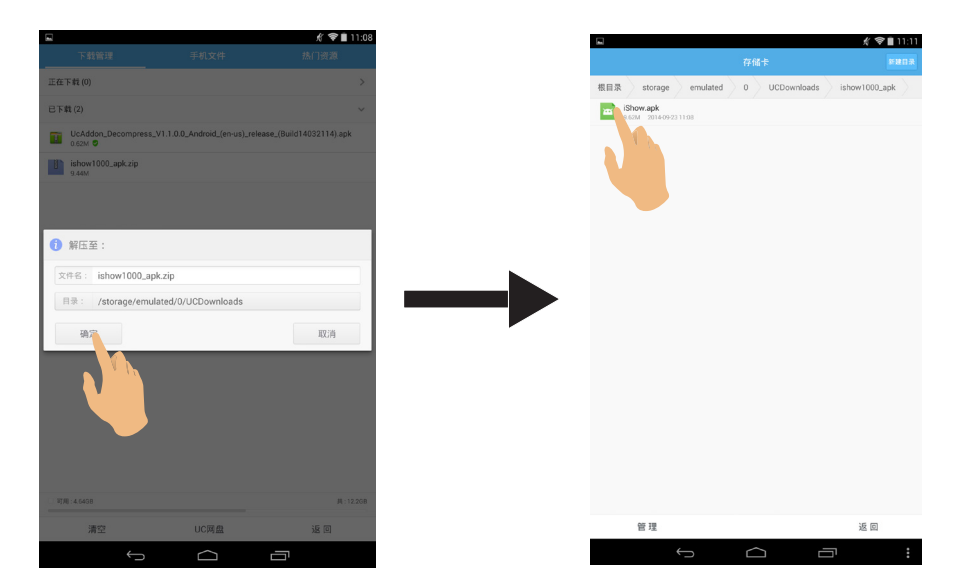

② 用户亦可点击 "PIXPRO ISHOW 1000 APP" 下 Google Play 图标 ( ▶ Google play ), 进入安装界面,点击 "安装 "。

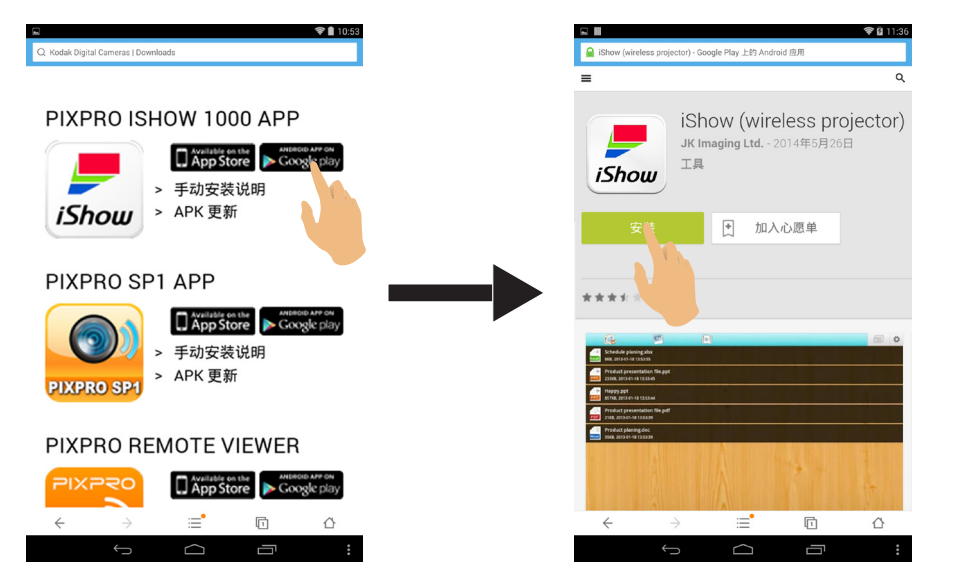

- ★ 下载过程中请注意提示的存储路径;若无提示,安装包将存储在浏览器默认的存储文件夹中。
- ★ 安装过程中系统可能会阻止安装,请在智能设备【设定】→【安全性】中勾选"不明的来源"。

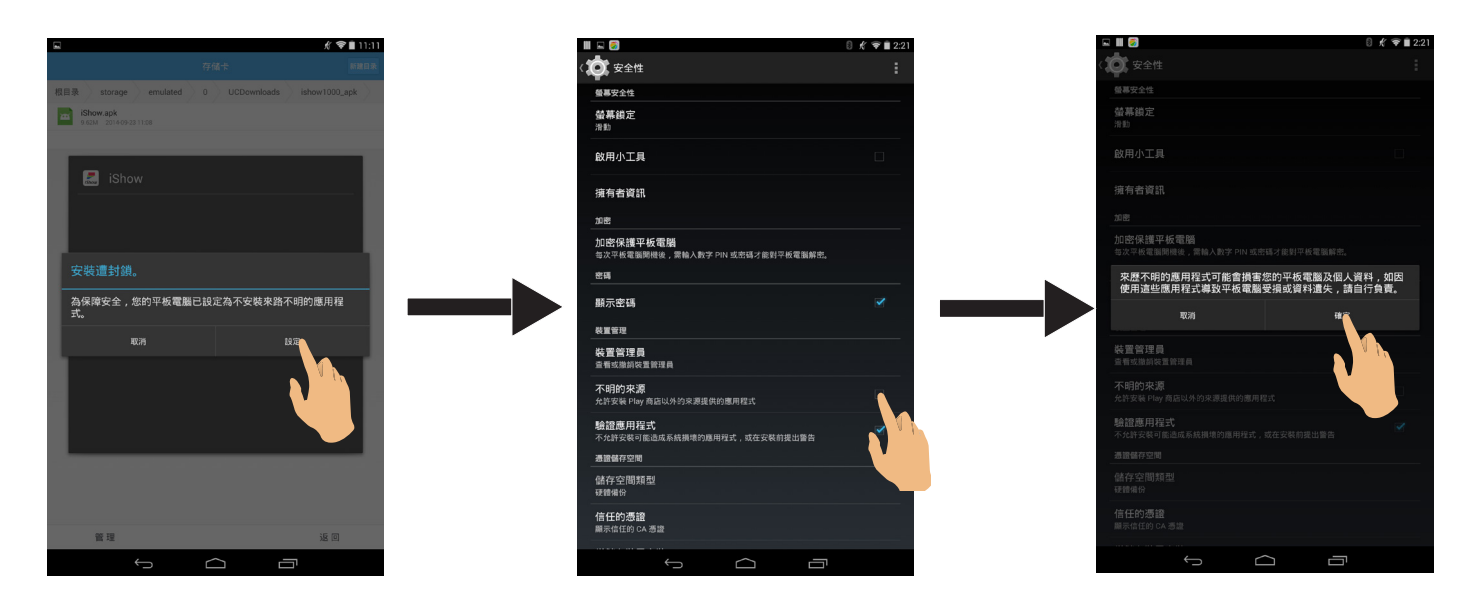

3. 安装完成后,在智能设备界面上会出现 iShow APP 的图标

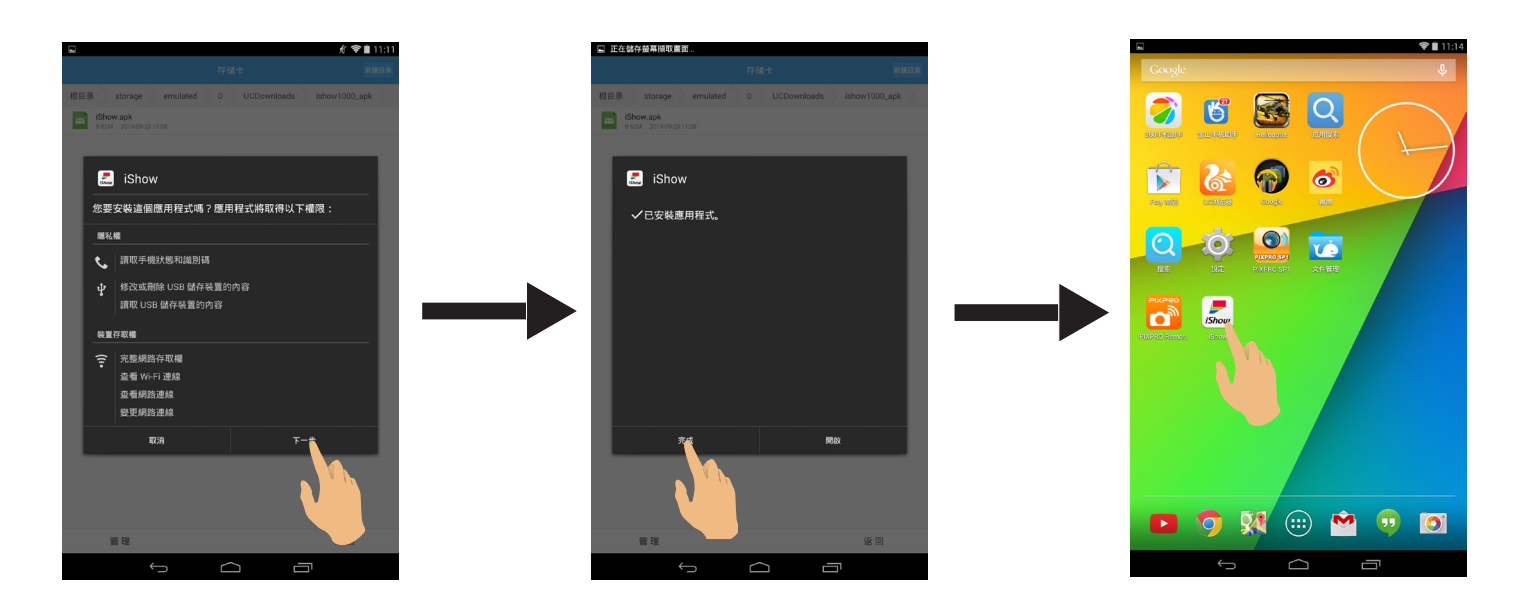

## 方法二:通过电脑下载 "PIXPRO ISHOW 1000 APP"

- 1. 在连接有网络的电脑上,开启网页浏览器。 在网址栏中输入网址:http://kodakpixpro.com/AsiaOceania/cn/support/downloads.php
  - ①点击 "PIXPRO ISHOW 1000 APP" 下 "APK 更新 ", 弹出 "ishow1000\_apk.zip" 下载窗口,
    点击 "确定 "进行下载,下载完成后,解压缩得到安装包 "iShow.apk"。

| 正在打开 ishow1000_apk.zip                                          |
|-----------------------------------------------------------------|
| 您选择了打开:                                                         |
| 🔚 ishow1000_apk.zip                                             |
| 文件类型: WinRAR ZIP archive (9.4 MB)<br>来源: http://kodakpixpro.com |
| 「您想要 Firefox 如何处理此文件?                                           |
| ○ 打开方式(Q) WinRAR.ZIP (默认)                                       |
| ○ 保存文件( <u>S</u> )                                              |
| 🔲 以后自动采用相同的动作处理此类文件。(A)                                         |
|                                                                 |
| 確定 取消                                                           |
|                                                                 |
|                                                                 |
|                                                                 |

②用户亦可点击 "PIXPRO ISHOW 1000 APP"下 Google Play 图标 ( ▶ Google play ), 进入安装界面,点击"安装"。

| Kodak Digital Cameras ( D × 🕀                                | ∀ C'] 🔂 - Google 🔑 📌 🖨                                | C S https://piay.google.com/store/apps/details/id=com.arcson.ao/mediapus |
|--------------------------------------------------------------|-------------------------------------------------------|--------------------------------------------------------------------------|
| o <b>dak</b><br>码相机 pixpRo                                   | ● G+#<br>中3<br>数码相机 * ISHOW投影仪 * 支持 * 公司介绍 *          | iShow (wireless project<br>JK Imaging Ltd 2014年5月26日                     |
| DAK数码相机资源下载                                                  | PIXPRO系列 手机APP资源下载                                    | iShow                                                                    |
| 651 > 用户手册 - 简体中文<br>> Firmware 更新 1.02 56.5 MB (08.08.2014) | PIXPRO ISHOW 1000 APP                                 |                                                                          |
| 526 > 用户手册 - 简体中文<br>没有额体更新                                  | ■ Annstitic Frankfinit<br>iShow > 手助安策(8時<br>> APK 更新 | 安装 1 加入心愿单                                                               |

2. 通过 USB 数据线连接智能设备和电脑,从电脑上将安装包 "iShow.apk" 复制到智能设备的文件 实中。(建议将安装包存放在智能设备中的 Download 文件夹中)

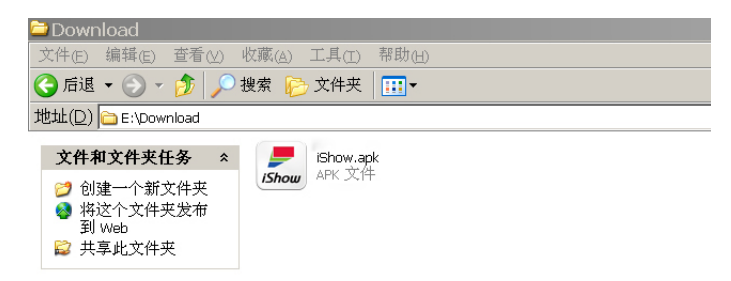

- 3. 在智能设备中打开存储安装包的文件夹 "iShow.apk", 点击 "iShow.apk", 开始安装。
  - ★ 安装过程中系统可能会阻止安装,请在智能设备【设定】→【安全性】中勾选"不明的来源"。

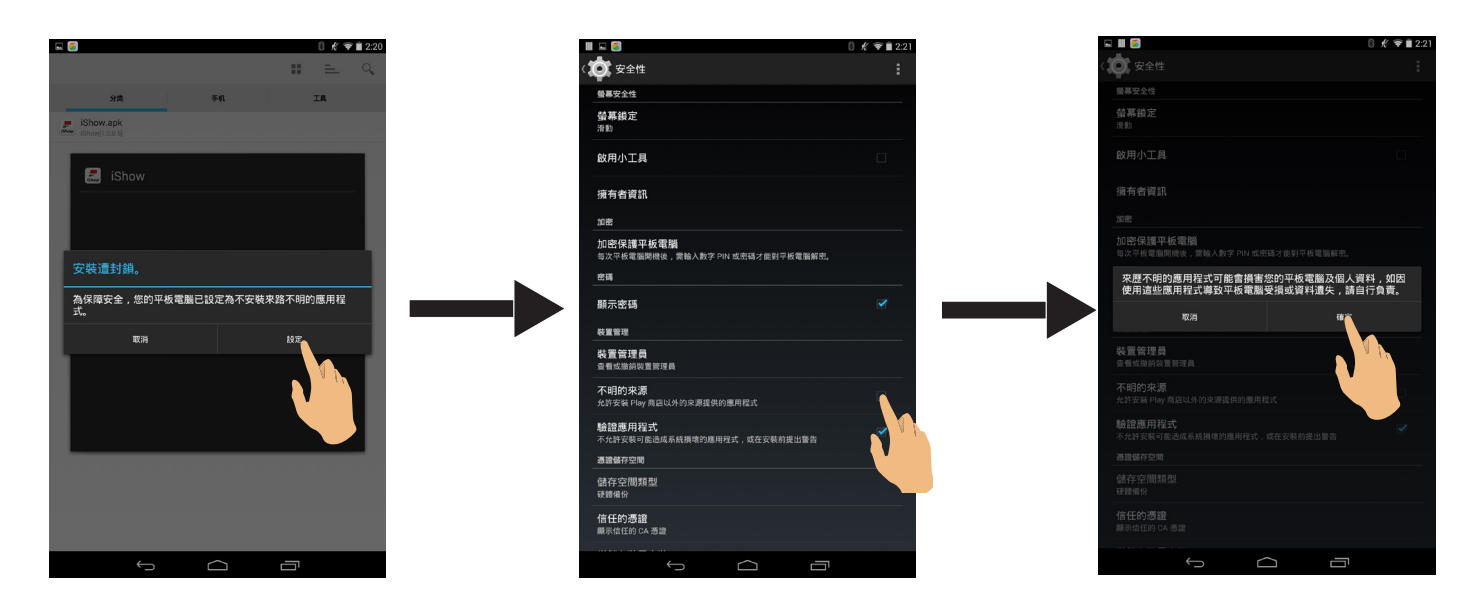

4. 安装完成后,在智能设备界面上会出现 iShow APP 的图标

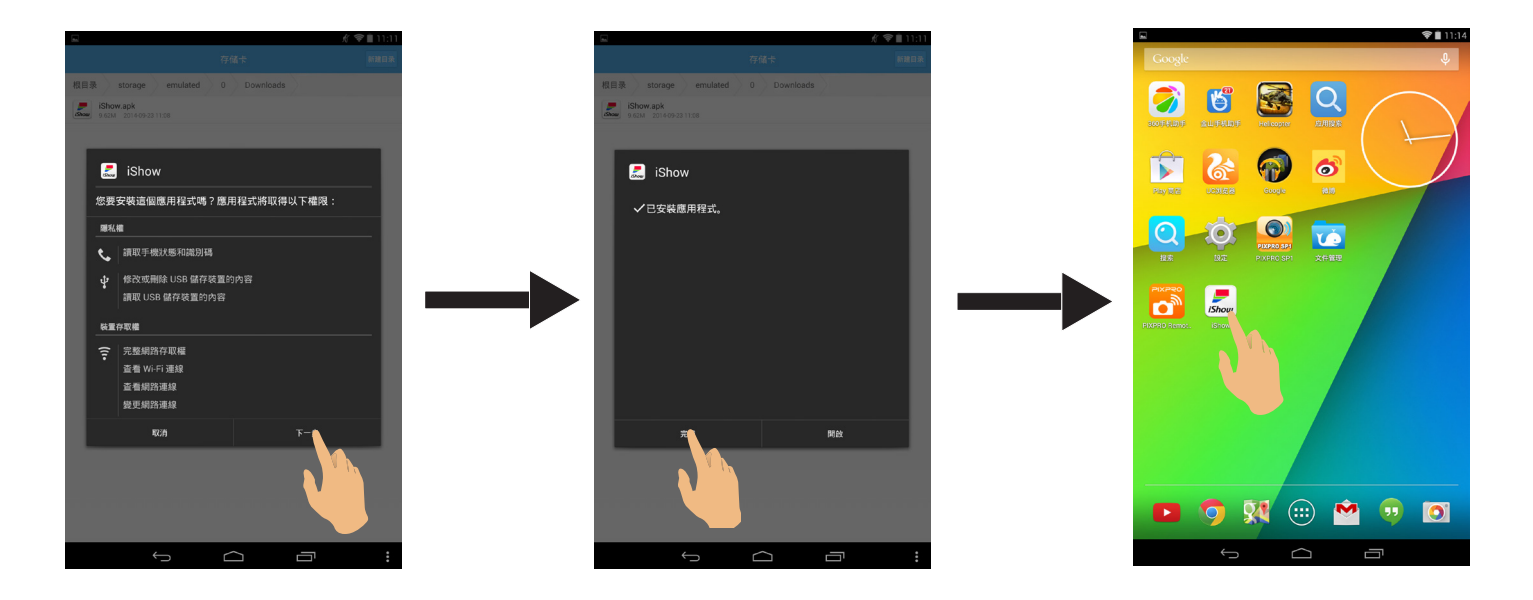